# Procedimento para gerenciar o nó intermediário no conjunto de réplicas do CPS

#### Contents

Introduction Prerequisites Requirements Componentes Utilizados Informações de Apoio Problema Procedimento para Gerenciar o Árbitro em um Conjunto de Réplicas

### Introduction

Este documento descreve o procedimento para gerenciar o nó Arbiter no conjunto de réplicas do Cisco Policy Suite (CPS).

## Prerequisites

#### Requirements

A Cisco recomenda que você tenha conhecimento destes tópicos:

- Linux
- CPS
- MongoDB

Observação: a Cisco recomenda que você tenha acesso raiz privilegiado à CLI do CPS.

#### **Componentes Utilizados**

As informações neste documento são baseadas nestas versões de software e hardware:

- CPS 20.2
- Unified Computing System (UCS)-B
- MongoDB v3.6.17 e v3.4.16

The information in this document was created from the devices in a specific lab environment. All of the devices used in this document started with a cleared (default) configuration. Se a rede estiver ativa, certifique-se de que você entenda o impacto potencial de qualquer comando.

## Informações de Apoio

O CPS usa o MongoDB para constituir sua estrutura básica de banco de dados (DB). Possui

vários conjuntos de réplicas para várias finalidades: ADMIN, Subscriber Profile Repository (SPR), BALANCE, SESSION, REPORTING e AUDIT.

Um conjunto de réplicas no MongoDB é um grupo de processos mongod que mantêm o mesmo conjunto de dados. Os conjuntos de réplicas fornecem redundância e alta disponibilidade (HA). Com várias cópias de dados em diferentes servidores de banco de dados, ele permite operações de leitura de compartilhamento de carga.

Em algumas circunstâncias (como se você tivesse uma instância primária e uma secundária, mas as restrições de custo proibissem a adição de outra secundária), você pode optar por adicionar uma instância mongod a um conjunto de réplicas como um intermediário para votar nas eleições. Um árbitro tem exatamente 1 voto eleitoral. Por padrão, um intermediário tem prioridade 0.

Os arbitradores são instâncias mongod que fazem parte de um conjunto de réplicas, mas não contêm dados (o que significa que eles não fornecem redundância de dados). Podem, no entanto, participar nas eleições. Um intermediário participa das eleições para o principal, mas um intermediário não tem uma cópia do conjunto de dados e não pode se tornar um principal.

Os árbitros têm requisitos mínimos de recursos e não exigem hardware dedicado. Você pode implantar um intermediário em um servidor de aplicativos ou em um host que apenas monitora a rede.

Um intermediário não armazena dados, mas até que o processo intermediário mongod seja adicionado ao conjunto de réplicas, o intermediário age como qualquer outro processo mongod e inicia com um conjunto de arquivos de dados e um diário de tamanho completo.

Este é um exemplo de conjunto de réplicas, ou seja, seto7.

#### Problema

Suponha que haja um problema com um intermediário ou um requisito para alterar o intermediário em um conjunto de réplicas, então você deve remover o intermediário atual e adicionar um novo intermediário ao conjunto de réplicas.

## Procedimento para Gerenciar o Árbitro em um Conjunto de Réplicas

Etapa 1. Verifique a versão do shell mongo no CPS e o novo intermediário. Execute este comando a partir do sessionmgr primário no conjunto de réplicas e no novo nó intermediário.

Exemplo de saída do sessionmgr:

[root@sessionmgr02 ~]# mongo --version
MongoDB shell version v3.6.17

Se a versão do shell mongo for a mesma tanto no sessionmgr primário como no novo intermediário ou se a nova versão do shell mongo do intermediário for superior, navegue para o Passo 6.

Caso contrário, se a nova versão de shell do mongo intermediário for mais baixa, você deverá definir featureCompatibilityVersion como o valor mais baixo no banco de dados admin do conjunto de réplicas com as próximas etapas.

Exemplo de caso em que a nova versão de shell do arbiter mongo é inferior à do CPS sessionmgr:

[root@pcrfclient02 ~]# mongo --version MongoDB shell version v3.4.16 Etapa 2. Faça logon na instância primária mongo do conjunto de réplicas.

```
Command template:
#mongo --host <sessionmgrXX> --port <Replica Set port>
```

Sample command: #mongo --host sessionmgr02 --port 27727

Etapa 3. Execute este comando para exibir a featureCompatibilityVersion no banco de dados admin do conjunto de réplicas.

```
set07:PRIMARY> db.adminCommand( { getParameter: 1, featureCompatibilityVersion: 1 } )
{
  "featureCompatibilityVersion" : {
  "version" : "3.6"
  },
    "ok" : 1,
    "operationTime" : Timestamp(1663914140, 1),
    "$clusterTime" : {
    "clusterTime" : {
    "clusterTime" : Timestamp(1663914140, 1),
    "signature" : {
    "hash" : BinData(0, "AAAAAAAAAAAAAAAAAAAAAA="),
    "keyId" : NumberLong(0)
  }
  }
}
```

set07:PRIMARY>

Etapa 4. Execute este comando para setfeatureCompatibilityVersion como 3.4 no banco de dados admin do conjunto de réplicas.

```
set07:PRIMARY> db.adminCommand( { setFeatureCompatibilityVersion: "3.4" } )
{ "ok" : 1 }
set07:PRIMARY>
```

Etapa 5. Execute este comando para verificar se featureCompatibilityVersion foi alterado para 3.4 no banco de dados admin do conjunto de réplicas.

{ "featureCompatibilityVersion" : { "version" : "3.4" }, "ok" : 1 }
set07:PRIMARY>

Etapa 6. Efetue login no Cluster Manager e modifique

O /var/qps/config/deploy/csv/AdditionalHosts.csv arquivo com novos detalhes do intermediário.

#vi /var/qps/config/deploy/csv/AdditionalHosts.csv

Provide new arbiter details in this format:

Host Alias IP Address new-arbiter new-arbiter xx.xx.xx Passo 7. Importe a configuração CSV.

#/var/qps/install/current/scripts/import/import\_deploy.sh
Etapa 8. Verificar /etc/hosts que foram atualizados com as informações dos novos árbitros.

#cat /etc/hosts | grep arbiter
Etapa 9. Execute este comando para sincronizar /etc/hosts.

#/var/qps/bin/update/synchosts.sh

Syncing to following QNS Servers: lb01 lb02 sessionmgr01 sessionmgr02 qns01 qns02 pcrfclient01 pcrfclient02 Do you want to Proceed? (y/n):y lb01 lb02 sessionmgr01 sessionmgr02 qns01 qns02 pcrfclient01 pcrfclient02 Etapa 10. Verifique se os scripts mon\_db são interrompidos em VMs pcrfclient.

#monsum | grep mon\_db\_for
Se parado, esta é a saída:

mon\_db\_for\_lb\_failover Not monitored Program
mon\_db\_for\_callmodel Not monitored Program
Se não for interrompido, esta é a saída:

mon\_db\_for\_lb\_failover OK Program
mon\_db\_for\_callmodel OK Program

**Observação**: se os scripts mon\_db não forem interrompidos, execute esses comandos nas respectivas VMs pcffclient para interrompê-los manualmente.

Etapa 11. Execute este comando em pcrfclient01 para remover o intermediário atual do conjunto de réplicas (set07 é um exemplo nesta etapa).

#build\_set.sh --session --remove-members --setname set07
Please enter the member details which you going to remove from the replica-set
Member:Port -----> arbitervip:27727
arbitervip:27727
Do you really want to remove [yes(y)/no(n)]: y

Etapa 12. Execute este comando no Gerenciador de Cluster para verificar se o intermediário foi removido do setor, a saída de setor não pode ter o árbitro atual nele.

Etapa 13. Atualize o mongoConfig.cfg para ter o intermediário adequado no conjunto de réplicas modificado. Substitua o intermediário atual (ARBITER=arbiter) pelo novo intermediário (ARBITER=new-arbiter). Execute este comando a partir do Gerenciador de Cluster.

#vi /etc/broadhop/mongoConfig.cfg
Configuração atual:

[SESSION-SET2] SETNAME=set07 OPLOG\_SIZE=5120 ARBITER=arbitervip:27727 ARBITER\_DATA\_PATH=/var/data/sessions.7 MEMBER1=sessionmgr01:27727 MEMBER2=sessionmgr01:27727 DATA\_PATH=/var/data/sessions.1/2 [SESSION-SET2-END]

#### Configuração necessária:

[SESSION-SET2] SETNAME=set07 OPLOG\_SIZE=5120 ARBITER=new-arbiter:27727 ARBITER\_DATA\_PATH=/var/data/sessions.7 MEMBER1=sessionmgr02:27727 MEMBER2=sessionmgr01:27727 DATA\_PATH=/var/data/sessions.1/2 [SESSION-SET2-END]

Etapa 14. Copiar o arquivo atualizado mongoConfig.cfg a todas as VMs. Execute este comando a partir do Gerenciador de cluster.

#copytoall.sh /etc/broadhop/mongoConfig.cfg /etc/broadhop/mongoConfig.cfg

Etapa 15. Adicione um novo membro intermediário a set07. No Gerenciador de Cluster, execute /var/qps/install/current/scripts/build/build\_etc.sh para criar o /etc/directory.

Etapa 16. Verifique se o novo membro intermediário foi adicionado ao conjunto de réplicas depois de executar o comando build\_etc.sh, agora você deve aguardar que o servidor AIDO crie/atualize os conjuntos de réplicas com o novo intermediário.

**Observação**: se o novo membro intermediário não for adicionado, continue com as próximas etapas. Navegue até a Etapa 18.

Etapa 17. Execute este comando a partir do gerenciador de cluster para adicionar um novo membro intermediário à força.

#build\_set.sh --DB\_NAME --add-members --setname Setxxx --force
Etapa 18. Se a porta do intermediário ainda não estiver ativa, execute este comando a partir do novo nó intermediário para iniciar o mesmo.

Command syntax: #/etc/init.d/sessionmgr-XXXXX start

Sample command: #/etc/init.d/sessionmgr-27727 start Etana 10 Verifique se o povo Arbiter foi adicionado com êx

Etapa 19. Verifique se o novo Arbiter foi adicionado com êxito.

#diagnostics.sh --get\_replica\_status

Etapa 20. Execute este comando a partir do Gerenciador de Cluster para atualizar a prioridade do BD adequadamente.

# cd /var/qps/bin/support/mongo/ # ./set\_priority.sh --db session # ./set\_priority.sh --db spr # ./set\_priority.sh --db admin # ./set\_priority.sh --db balance # ./set\_priority.sh --db audit # ./set\_priority.sh --db report

Etapa 21. Execute este comando no Gerenciador de Cluster para verificar as alterações no

#### conjunto de réplicas.

Etapa 22. Verifique se os scripts mon\_db são restaurados em VMs pcrfclient. Caso contrário, você deverá iniciá-los manualmente.

#monsum | grep mon\_db\_for

Para habilitar o script mon\_db, faça login em todas as VMs pcrfclient e execute estes comandos:

# monit start mon\_db\_for\_lb\_failover
# monit start mon\_db\_for\_callmodel

#### Sobre esta tradução

A Cisco traduziu este documento com a ajuda de tecnologias de tradução automática e humana para oferecer conteúdo de suporte aos seus usuários no seu próprio idioma, independentemente da localização.

Observe que mesmo a melhor tradução automática não será tão precisa quanto as realizadas por um tradutor profissional.

A Cisco Systems, Inc. não se responsabiliza pela precisão destas traduções e recomenda que o documento original em inglês (link fornecido) seja sempre consultado.